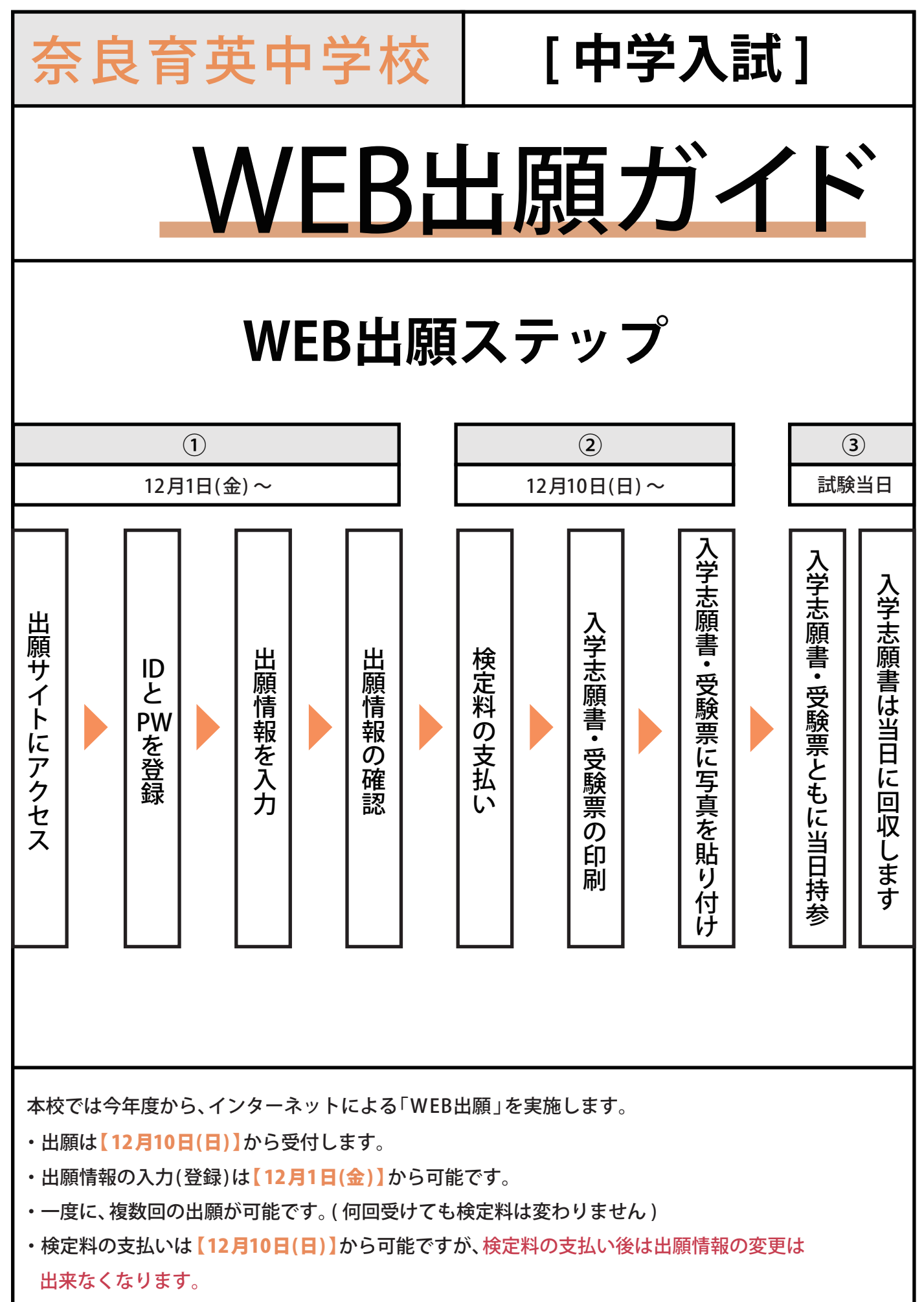

<u>検定料の支払いが完了</u>すると「入学志願書・受験票」が印刷可能になります。

## 1 マイページを作成

#### ①ご家庭のパソコンまたはスマートフォンをインターネットに接続します。

※ご家庭にインターネット環境が無い場合は、以下の期間内に本校のパソコンをご利用頂くことも可能です。 希望される方は、お電話にてお申込ください。

12月1日~1月30日平日9:00~17:00/土曜日9:00~13:00(日曜祝日と12月25日~1月8日は利用できません)

※ 志願書等の印刷が必要になります。 ご家庭にプリンターが無い場合は、スマートフォンや USB メモリーを 使って、お近くのコンビニのマルチコピー機で印刷できます。

#### ② メールアドレスを取得する。(携帯アドレス可能)

アドレスをお持ちでない場合は、YahooメールやGmail等のフリーメールアドレスを取得してください。

①本校ホームページからWEB出願サイトにアクセス。

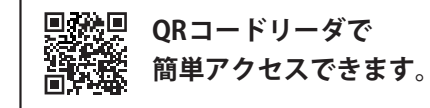

http://www.ikuei.ed.jp/ikuei-jh/

〈ユーザーIDとパスワードを登録〉

説明会の申込みなどで、既に登録がお済みの方は「メールアドレス」と「パスワード」 を入力して「ログイン」ボタンをクリックし「2出願情報の入力」へお進みください。

② 登録がまだの方は「はじめての方はこちら」をクリックします。

| 奈良育英中学校のネット出願へようこそ                                                                                                    |                                                                                                    |
|----------------------------------------------------------------------------------------------------|----------------------------------------------------------------------------------------------------|
| 【はじめて手続される方へ】<br>• ユーザID(メールアドレス)をはじめて登録される方は、下のボタン<br>をクリックしてください。<br>• miraicompassサイトでmcID(共通ID)として登録された方は、ログ<br>インにお進みください。<br>はじめての方はこちら<br>クリック | 学校からのお知らせ ※※※中学校出願専用サイトです※※※ 【出願期間】 出願期間は12/10(日) 0:00~各回の試験当日の試験開始20分前までです。 (事前入力は、12/1(金) 0:00より可能となります。) ※受験料決済後の申込内容間違いによる取消し・返金は一切できません。あらかじめご了承ください。                                      |
| 【ユーザID登録がお済みの方へ】<br>• 登録済みのユーザID(メールアドレス)、パスワードを入力のうえ、<br>「ログイン」をクリックしてください。<br>• メールアドレスの変更を希望される場合は、ログイン後、「メールアド<br>レス変更」より変更してください。                | 【ユーザーIDについて】<br>○ユーザID(メールアドレス)をご登録のうえ、ログインしてお申込み手続きを<br>進めてください。<br>※イベント予約時にユーザID(メールアドレス)をご登録いただいた方は、その<br>IDでログインしてください。<br>※兄弟で2名以上ご登録される場合は、1人目のログイン後、画面右上メニュー<br>の「受験生追加」より追加登録することがきます。 |
|                                                                                                    | システムに関するお知らせ                                                                                                    |
| パスワード □ パスワードの伏字解除                                                                                                    |                                                                                                    |
| ログイン<br>パスワードをお忘れの方はこちら                                                                                                    |                                                                                                    |

#### ③ ご自分のメールアドレスを入力し「送信」ボタンをクリックします。

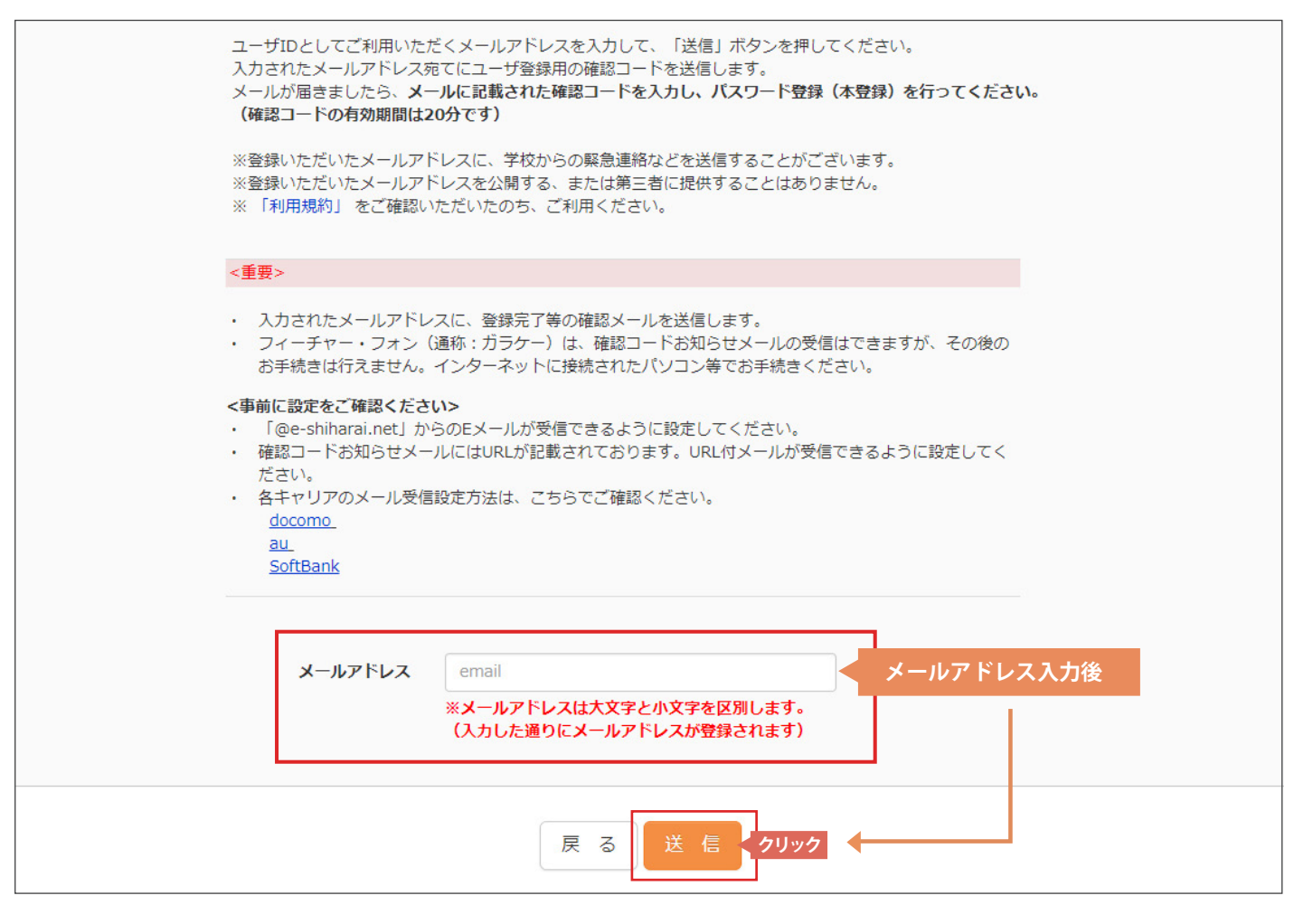

▶ 送信すると入力したアドレスに確認メールが届きます。

④ 届いた確認メールを開き【確認コード】を確認してください。

様

ユーザ登録用の確認コードをお知らせいたします。 引き続き、本登録のお手続きをお願いいたします。

20分経過すると確認コードは無効になります。 その場合はお手数ですが、「はじめての方はこちら」からやり直してください。

登録は完了しておりませんのでご注意ください。 仮登録のままですと手続きを行うことはできません。 ⑤ メールに記載された確認コードと志願者名(カナ)とパスワードを入力して登録します。

|         | まだ完了しておりません                                                                                        | <b>」。メールを確認し、以下の入力を進めてください。</b>                                        |  |  |  |  |  |  |
|---------|----------------------------------------------------------------------------------------------------|------------------------------------------------------------------------|--|--|--|--|--|--|
| 「唯認」一下  | ~ 入力 確認コード                                                                                         | 000000 メールで届いた【確認コード】を入力してください。                                        |  |  |  |  |  |  |
|         | 下記メールアドレス宛てに確認コードお知らせメールを送信しました。<br>メールに記載された確認コードを入力し、パスワード登録(本登録)を行ってください。<br>(確認コードの有効期間は20分です) |                                                                        |  |  |  |  |  |  |
|         |                                                                                                    | sample@ikuei.ed.jp                                                     |  |  |  |  |  |  |
|         |                                                                                                    | ※メールアドレスは大文字と小文字を区別します。<br>(上記に表示されている通りにメールアドレスが登録されます)               |  |  |  |  |  |  |
|         | 確認コードは<br>⇒ <u>こちら</u>                                                                             | 3 <b>知らせメールが受信できない方</b><br>よりテストメールを送信し、受信設定が正しく設定されているかご確認ください。       |  |  |  |  |  |  |
| パスワード   | 《入力                                                                                                |                                                                        |  |  |  |  |  |  |
|         | 志願者氏名(カナ)                                                                                          | セイ: 志願者名は(カナ)で入力してください。                                                |  |  |  |  |  |  |
|         |                                                                                                    | □ パスワードの伏字解除                                                           |  |  |  |  |  |  |
|         | パスワード                                                                                              | ** 下記・パスワードは半角英数字8文字以上、                                                |  |  |  |  |  |  |
|         | パスワード(確認)                                                                                          |                                                                        |  |  |  |  |  |  |
| mcID (# | 通い)登録                                                                                              |                                                                        |  |  |  |  |  |  |
| mcID (共 | 通ID/ 豆塚<br>(通ID) として登録する                                                                           | ★通IDとして登録すると、miraicompassサイトをご利用になる場合、<br>「はじめての方はこちら」の手続き無しで今後、今回登録した |  |  |  |  |  |  |
|         | <u>mcID(共通ID)とは</u>                                                                                | メールアドレス・パスワードをご利用頂けるようになります。<br>下記ロゴマークのついたmiraic                      |  |  |  |  |  |  |
|         |                                                                                                    | 手続き無しで今回登録するメールアドレス・バスワードをご利用いただけるようになります。                             |  |  |  |  |  |  |
|         |                                                                                                    | minacompasとは、チャ・支換王の支換・入調をリハートするリーと人として<br>多くの学校でご利用いただいているサービスです。     |  |  |  |  |  |  |
|         |                                                                                                    | ※登録したID以外のご登録の内容(個人情報・ID登録されている学校情報・お申込み内容など)は<br>他の学校に開示されることはありません。  |  |  |  |  |  |  |
|         |                                                                                                    | <b>Ö mirai</b> compass                                                 |  |  |  |  |  |  |
|         |                                                                                                    |                                                                        |  |  |  |  |  |  |
|         |                                                                                                    | 戻る 登録 クリック                                                             |  |  |  |  |  |  |

### ⑥ パスワード登録完了画面となりますので、「ログイン」ボタンをクリックします。

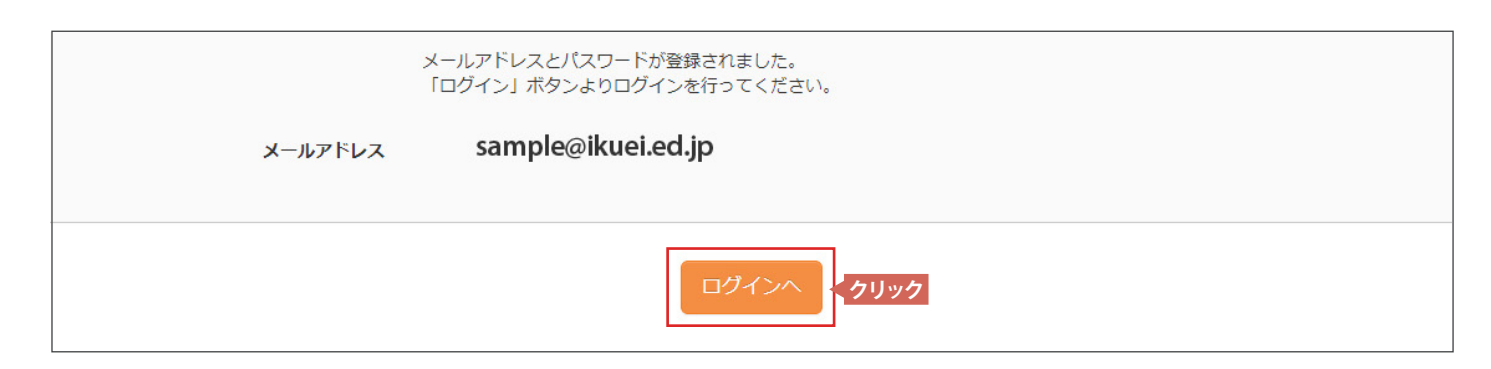

# 2 出願情報の入力 (2017年12月1日(金)より作業可能)

### 

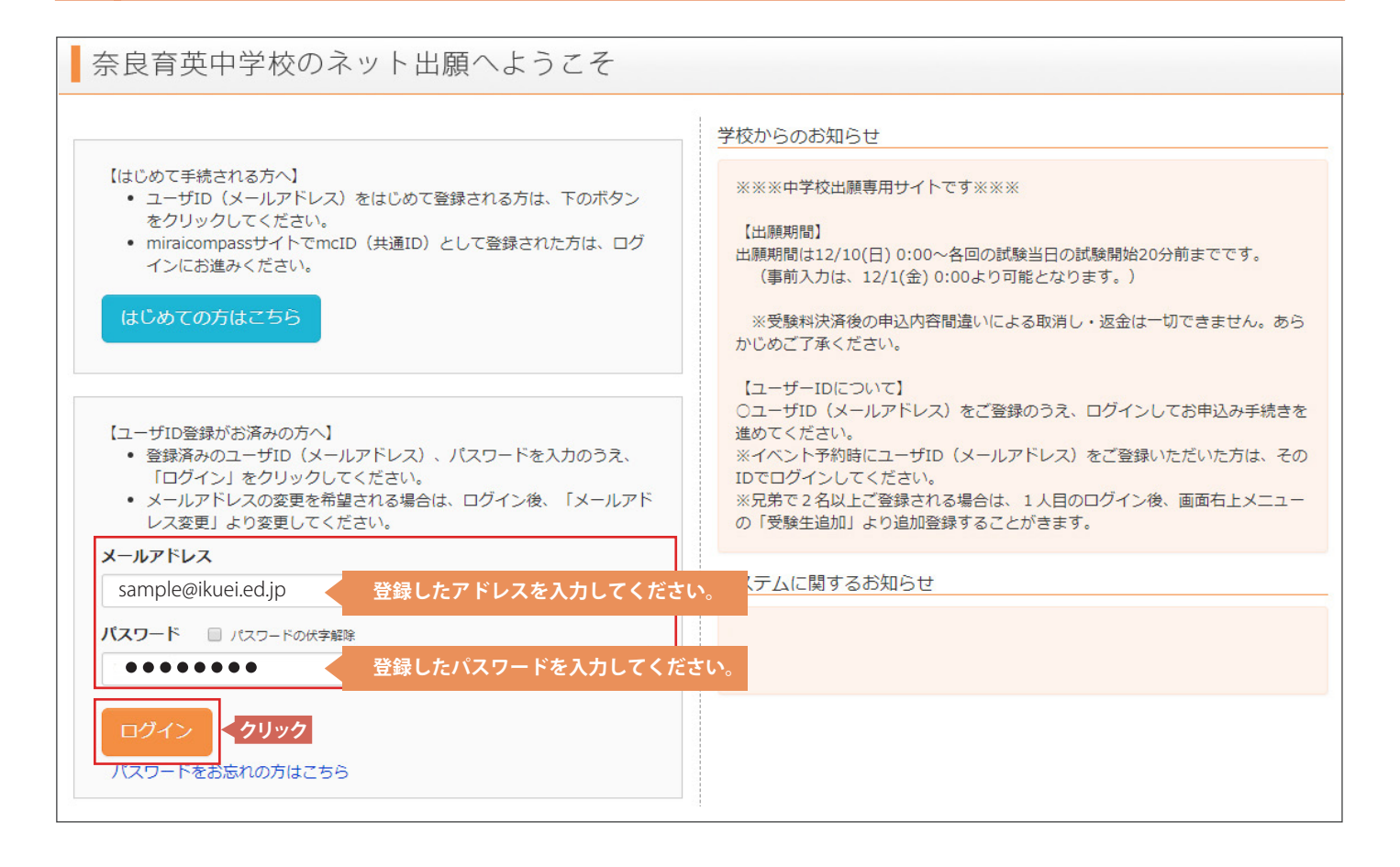

### ② マイページの「新規申込手続きへ」のボタンをクリックします。

| イクエイタ    | イクエイ タロウ さんのマイページ |                            |                                      |                                        |     |  |  |
|----------|-------------------|----------------------------|--------------------------------------|----------------------------------------|-----|--|--|
|          |                   |                            |                                      |                                        |     |  |  |
| 申込履歴     |                   |                            |                                      |                                        |     |  |  |
| 申込履歴情報はあ | りません。             |                            |                                      |                                        |     |  |  |
| 申込番号     | 入試区分              | 申込日                        | 支払方法                                 | 入金情報                                   | 受験票 |  |  |
|          |                   |                            |                                      |                                        |     |  |  |
|          | 1 つの<br>画面右       | メールアドレスで、双子<br>上メニューの「志願者追 | など複数名の出願を行う場加」をクリックし、志願者<br>新規中込手続きへ | 合、<br>を追加してください。<br><mark>〈クリック</mark> |     |  |  |

### ③入試区分で「中学校入学試験」を選択して「次へ」をクリックします。

| 入試区分選択               |                          |                |                               |  |
|----------------------|--------------------------|----------------|-------------------------------|--|
| 入試区分                 | 選んでください                  | ※奈良育英小学校在籍の方は「 | -<br><b>内部進学生」を選択してください</b> 。 |  |
|                      | 選んでください<br>- 中学校入学試験     |                |                               |  |
|                      |                          |                |                               |  |
| お知らせ                 |                          |                |                               |  |
| 奈良育英小学校在籍の方は「奈良育英中学校 | 校内部進学生入学試験」を選択して下さい。<br> |                |                               |  |
| 戻る 次へ くクリック          |                          |                |                               |  |
|                      |                          |                |                               |  |

④ 志願者情報を入力します。

| お知らせ                                     |                         |         |                 |        |
|------------------------------------------|-------------------------|---------|-----------------|--------|
| 海外在住の方で、日本に連絡先が無い場合                      | は、住所欄の海外チェックを入れて、国名から入力 | してくださ   | L ۱.,           |        |
|                                          |                         |         |                 |        |
| 志願者情報入力・志願者の                             | 氏名・性別などを入力してください。「必須    | しと表示    | されている項目は省略できません | Jo     |
| 志願者氏名(漢字) 必須                             | 姓: 育英                   | 名:      | 太郎              | (全角)   |
| 志願者氏名(力ナ) 必須                             | セイ: イクエイ                | X7:     | タロウ             | (全角力ナ) |
| 本システムに登録できない氏名等の漢<br>字有無 <mark>必須</mark> | ● なし ○ あり ────          |         |                 |        |
| 性別必須                                     | ● 男 ○ 女                 |         |                 |        |
| 生年月日。後須                                  | 年 • 月 • 日 •             |         |                 |        |
| 住所                                       | □ 海外の方はチェック             |         |                 |        |
| 郵便番号 改須                                  | 1234567 住所検索 (半角数字:/    | イフンなし7桁 | ;)              |        |
| 都道府県。 2017                               | <b>遥</b> んでください ▼       |         |                 |        |
| 市区町村必須                                   | 例)00市                   | (全角     | き:(例)つつ市)       |        |
| 町名・番地 必須                                 | 例)〇〇1-1-1               | (全角     | 自:(例)○○1−1−1)   |        |
| ※入力できない漢字の取                              | 及いについて                  |         | •               |        |

氏名に入力できない漢字が含まれている場合は、「本システムに登録できない氏名等の漢字有無」の項目を「あり」にしてください。

例えば「吉」の「士」が「土」である場合などです。なお氏名欄には「吉」の字で入力してください。本校入学後に改めて漢字を作成させて頂きます。

⑤ 保護者情報などを入力し「<u>試験選択画面へ</u>」をクリックします。

| 保護者情報入力                |         |          |
|------------------------|---------|----------|
| <b>保護者氏名(漢字) 必須</b> 姓: | 例)未来 名: | 例)薰 (全角) |
| 緊急連絡先名称(例:父携帯) 必須      | •       |          |
| 本人との続柄 必須              |         | ]        |
|                        | 戻る      |          |

※「個人情報の取り扱いについて」は「志願者情報入力」画面の上にある「お知らせ」に記載があります。

# ⑥ 試験選択画面で、試験日、専併区分(専願または併願)、受験コース(振替区分)、 受験教科を選択し、右下の「選択」ボタンをクリックします。

| お知らせ                                                |                              |                  |             |                  |
|-----------------------------------------------------|------------------------------|------------------|-------------|------------------|
| 1回分の検定料で複数回の受験が可能です。                                |                              |                  |             |                  |
|                                                     |                              |                  |             |                  |
| 試験検索<br>出願する試験を検索し、画面中段の選択ボ<br>(同時に複数出願する場合は、繰り返し検; | タンを押してください。<br>索・追加を行ってください) |                  |             |                  |
| 入試区分                                                | 中学校入学試験                      |                  |             |                  |
| 試験日                                                 | 1月13日 午前                     | Ŧ                |             |                  |
| 専併区分                                                | 專願 ,                         | T                |             |                  |
| 受験コース・(振替区分)                                        | 選抜コース (コース振替希望)              | T                | 下の「選択」を排    | きずに次へ進むと         |
| 受験教科                                                | 3 教科(国・算・理)                  | •                | 選択した内容が     | <b>反映されませんので</b> |
| 検索された試験                                             |                              |                  | こ注意へたさい。    |                  |
| 入試区分                                                | 試験名                          | 試験日              | 選択          |                  |
| 中学校入学試験                                             | 1期A 専願 選抜コース(振替希望)<br>算・理)   | 3 教科(国・<br>1月13日 | 日午前 08:30 > | 選択               |

### ⑦ 同時に複数の出願を行う場合は、「選択」ボタンをクリックした後、繰り返し、試験選択 画面で、試験日、専併区分(専願または併願)、受験コース(振替区分)、受験教科を選択し、 右下の「選択」ボタンをクリックします。

| 試験検索                                       |                              |       |                |      |
|--------------------------------------------|------------------------------|-------|----------------|------|
| 出願する試験を検索し、画面中段の選択术<br>(同時に複数出願する場合は、繰り返し検 | タンを押してください。<br>索・追加を行ってください) |       |                |      |
| 入試区分                                       | 中学校入学試験                      |       |                |      |
| 試験日                                        | 1月13日 午前                     | ۲     |                |      |
| 専併区分                                       | 專願                           |       |                |      |
| 受験コース・(振替区分)                               | 選抜コース (コース振替希望) ▼            |       |                |      |
| 受験教科                                       | 3 教科(国・算・英) ▼                |       |                |      |
| 検索された試験                                    |                              |       |                |      |
| 入試区分                                       | 試験名                          |       | 試験日            | 選択   |
| 中学校入学試験                                    | 1期A 専願 選抜コース(振替希望) 3<br>算・英) | 教科(国・ | 1月13日 午前 08:30 | ▶ 違択 |
|                                            |                              |       |                |      |

| 現在選択中の試験 |                                     |                |      |
|----------|-------------------------------------|----------------|------|
| 入試区分     | 試験名                                 | 試験日            | 選択解除 |
| 中学校入学試験  | 1 期C 専願 選抜コース(振替希望) 3 教科(国・<br>算・英) | 1月14日 午後 14:40 | 選択解除 |

### ⑧ 複数の出願を行うと、下図の様に追加されていきます。

| 現在選択中の試験 |                              | 出願パタ    | マーンは次頁に記載の1~   | · 57通りです。   |
|----------|------------------------------|---------|----------------|-------------|
| ⋏ば⋉⇔     | 計驗久                          |         | 計除日            | 潮扣解除        |
| 1 miles  | PAVICK 1                     |         |                |             |
| 中学校入学試験  | 1 期A 専願 選抜コース(振替希望)<br>算・英)  | 3 教科(国· | 1月13日 午前 08:30 | <b>暹択解除</b> |
| 中学校入学試験  | 1 期 C 専願 選抜コース(振替希望)<br>算・英) | 3 教科(国· | 1月14日 午後 14:40 |             |

### ⑨ 出願情報などの確認のため「保存して中断する」をクリックします。

お知らせ ※ここまで入力した内容の確認・印刷を行う場合は、「保存して中断する」ボタンを押し、マイページの「申込確認」ボタンから「申込内容確認書(抜粋版)」を取得する ことができます。 ※確認後、変更がない場合は、マイページトップ画面の「続きから」手続きを再開し、お支払い画面へお進みください。 ※検定料支払い後の諸変更は一切できませんので、ご注意ください。 戻る 保存して中断する くクリック

### ⑩ 保存が完了したのでマイページへ移動します。

申込情報保存完了

申込情報を保存しました

申込を再開する場合はマイページよりお願いします。

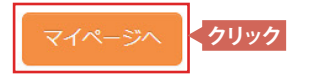

#### 出願パターンは下記の1 ~ 57通りです。

|    |        | <b>市</b> 併 | 四時コーフ                 |
|----|--------|------------|-----------------------|
| 1  | 1 #0 4 | 守 m<br>ま জ |                       |
|    | I别A    |            |                       |
| 2  | T期A    |            |                       |
| 3  | 1期A    | 専願         | 選抜コース 2教科(国・算)        |
| 4  | 1期A    | 専願         | 選抜コース(振替希望)3教科(国・算・理) |
| 5  | 1期A    | 専願         | 選抜コース(振替希望)3教科(国・算・英) |
| 6  | 1期A    | 専願         | 選抜コース(振替希望)2教科(国・算)   |
| 7  | 1期A    | 専願         | 総合コース 3教科(国・算・理)      |
| 8  | 1期A    | 専願         | 総合コース 3教科(国・算・英)      |
| 9  | 1期A    | 専願         | 総合コース 2教科(国・算)        |
| 10 | 1期A    | 併願         | 選抜コース 3教科(国・算・理)      |
| 11 | 1期A    | 併願         | 選抜コース 3教科(国・算・英)      |
| 12 | 1期A    | 併願         | 選抜コース 2教科(国・算)        |
| 13 | 1期A    | 併願         | 選抜コース(振替希望)3教科(国・算・理) |
| 14 | 1期A    | 併願         | 選抜コース(振替希望)3教科(国・算・英) |
| 15 | 1期A    | 併願         | 選抜コース(振替希望)2教科(国・算)   |
| 16 | 1期A    | 併願         | 総合コース 3教科(国・算・理)      |
| 17 | 1期A    | 併願         | 総合コース 3教科(国・算・英)      |
| 18 | 1期A    | 併願         | 総合コース 2教科(国・算)        |
| 19 | 1期B    | 専願         | 選抜コース 3教科(国・算・理)      |
| 20 | 1期B    | 専願         | 選抜コース 3教科(国・算・英)      |
| 21 | 1期B    | 専願         | 選抜コース 2教科(国・算)        |
| 22 | 1期B    | 専願         | 選抜コース(振替希望)3教科(国・算・理) |
| 23 | 1期B    | 専願         | 選抜コース(振替希望)3教科(国・算・英) |
| 24 | 1期B    | 専願         | 選抜コース(振替希望)2教科(国・算)   |
| 25 | 1期B    | 専願         | 総合コース 3教科(国・算・理)      |
| 26 | 1期B    | 専願         | 総合コース 3教科(国・算・英)      |
| 27 | 1期B    | 専願         | 総合コース 2教科(国・算)        |
| 28 | 1期B    | 併願         | 選抜コース 3教科(国・算・理)      |
| 29 | 1期B    | 併願         | 選抜コース 3教科(国・算・英)      |
| 30 | 1期B    | 併願         | 選抜コース 2教科(国・算)        |
| 31 | 1期B    | 併願         | 選抜コース(振替希望)3教科(国・算・理) |
| 32 | 1期B    | 併願         | 選抜コース(振替希望)3教科(国・算・英) |
| 33 | 1期B    | 併願         | 選抜コース(振替希望)2教科(国・算)   |
| 34 | 1期B    | 併願         | 総合コース 3教科(国・算・理)      |
| 35 | 1期B    | 併願         | 総合コース 3教科(国・算・英)      |
| 36 | 1期B    | 併願         | 総合コース 2教科(国・算)        |

|    |     | ਤਾ ਸ |                       |
|----|-----|------|-----------------------|
| 37 | 1期C | 専願   | 選抜コース 3教科(国・算・理)      |
| 38 | 1期C | 専願   | 選抜コース 3教科(国・算・英)      |
| 39 | 1期C | 専願   | 選抜コース 2教科(国・算)        |
| 40 | 1期C | 専願   | 選抜コース(振替希望)3教科(国・算・理) |
| 41 | 1期C | 専願   | 選抜コース(振替希望)3教科(国・算・英) |
| 42 | 1期C | 専願   | 選抜コース(振替希望)2教科(国・算)   |
| 43 | 1期C | 専願   | 総合コース 3教科(国・算・理)      |
| 44 | 1期C | 専願   | 総合コース 3教科(国・算・英)      |
| 45 | 1期C | 専願   | 総合コース 2教科(国・算)        |
| 46 | 1期C | 併願   | 選抜コース 3教科(国・算・理)      |
| 47 | 1期C | 併願   | 選抜コース 3教科(国・算・英)      |
| 48 | 1期C | 併願   | 選抜コース 2教科(国・算)        |
| 49 | 1期C | 併願   | 選抜コース(振替希望)3教科(国・算・理) |
| 50 | 1期C | 併願   | 選抜コース(振替希望)3教科(国・算・英) |
| 51 | 1期C | 併願   | 選抜コース(振替希望)2教科(国・算)   |
| 52 | 1期C | 併願   | 総合コース 3教科(国・算・理)      |
| 53 | 1期C | 併願   | 総合コース 3教科(国・算・英)      |
| 54 | 1期C | 併願   | 総合コース 2教科(国・算)        |
| 55 | 2期  | 専願   | 選抜コース 2教科(国・算)        |
| 56 | 2期  | 専願   | 選抜コース(振替希望)2教科(国・算)   |
| 57 | 2期  | 専願   | 総合コース 2教科(国・算)        |
|    |     |      |                       |

# 出願情報の確認

### ①マイページに申込履歴が出来ていますので「申込確認」をクリックします。

| イクエイ タロウ さんのマイページ |         |                  |           |                |                          |
|-------------------|---------|------------------|-----------|----------------|--------------------------|
|                   |         |                  |           |                |                          |
| 申込履歴              |         |                  |           |                |                          |
| 由汉悉已              | ⋏ᇕ⋉分    | 由汉日              | 支払方法      | 入全情報           | 马盼声                      |
| 中之田ウ              |         | <del>т</del> .Сп | עו ני ענא |                | <b>又</b> <sub>司天</sub> 不 |
| 181000002         | 中学校入学試験 | 一時保存             | -         | - クリック 申込確認 続き | から キャンセル -               |

### ② 出願申込内容の確認画面です。

| 試験名・お支払い方法の確認 |                                                                                                    |
|---------------|----------------------------------------------------------------------------------------------------|
| 試験名 ・試験日      | 1 期A 専願 選抜コース(振替希望) 3 教科(国・算・理) 1月13日 午前 08:30~<br>1 期B 専願 選抜コース(振替希望) 3 教科(国・算・理) 1月13日 午後 14:40~<br>1 期C 専願 選抜コース(振替希望) 3 教科(国・算・理) 1月14日 午後 14:40~<br>2 期 専願 選抜コース(振替希望) 2 教科(国・算) 2月11日 午前 08:30~ |
| お支払い方法        | -                                                                                                    |
| 志願者情報の確認      |                                                                                                    |
| 志願者氏名(漢字)     | 育英太郎                                                                                                    |
| 志願者氏名(カナ)     | לארא ארא ארא ארא ארא ארא ארא ארא ארא ארא                                                                                                    |

### ③画面一番下の「申込内容確認書」をクリックします。

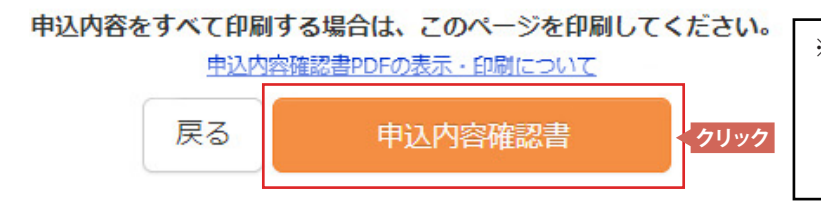

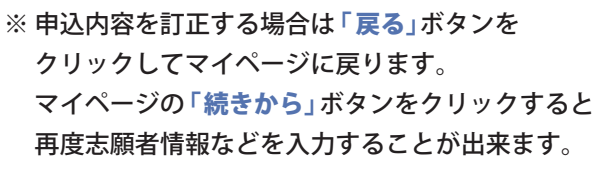

育美第一小学校

| ④右の「由込内容確認書」が作成 |  | 申込内容確認書                  |                                  |  |  |
|-----------------|--|--------------------------|----------------------------------|--|--|
| ころの 中心でもな言うの 下級 |  | 奈良育英中学校                  |                                  |  |  |
|                 |  | 出願申込备号                   | 18100007                         |  |  |
|                 |  | 入金状况                     | •                                |  |  |
|                 |  | 試験日                      | 試験名                              |  |  |
|                 |  | 1月13日(土)                 | 1 期A 専願 選抜コース (振替希望) 3 教科(国・算・理) |  |  |
|                 |  | 1月13日(土)                 | 1期B 専願 選抜コース (振替希望) 3教科(国・算・環)   |  |  |
|                 |  | 1月14日(日)                 | 1期C 専願 選抜コース (振替希望) 3教科(国・算・理)   |  |  |
|                 |  | 2月11日(日)                 | 2期 専願 選抜コース (振替希望) 2枚科(国・算)      |  |  |
|                 |  | 志願者氏名(漢字)                | 育英 太郎                            |  |  |
|                 |  | 志願者氏名(カナ)                | イクエイ タロウ                         |  |  |
|                 |  | 本システムに登録できない氏名等<br>の漢字有無 | なし                               |  |  |
|                 |  | 11.81                    | 男                                |  |  |
|                 |  | 生年月日                     | 2005年1月1日                        |  |  |
|                 |  | 郵便番号                     | 6308558                          |  |  |
|                 |  | 都道府県                     | 奈良県                              |  |  |
|                 |  | 市区町村                     | 奈良市法蓮町                           |  |  |
|                 |  | 町名・香地                    | 1000                             |  |  |
|                 |  | 建物名、部屋番号                 |                                  |  |  |
|                 |  | 電話番号                     | 0742-26-2845                     |  |  |
|                 |  | 在学校名(学校管理番号)             | 9900292010                       |  |  |
|                 |  |                          | その他(下欄に学校名を入力してください)             |  |  |

# 4 検定料等の支払い

### マイページの「続きから」をクリックします。

| 申込履歴      |         |      |      |      |      |           |     |
|-----------|---------|------|------|------|------|-----------|-----|
| 申込番号      | 入試区分    | 申込日  | 支払方法 | 入金情報 |      |           | 受験票 |
| 181000002 | 中学校入学試験 | 一時保存 | -    | 20   | 申込確認 | 続きから クリック | -   |

### ② 試験選択画面の下にある「お支払い画面へ」をクリックします。

#### お知らせ

※ここまで入力した内容の確認・印刷を行う場合は、「保存して中断する」ボタンを押し、マイページの「申込確認」ボタンから「申込内容確認書(抜粋版)」を取得する ことができます。

※確認後、変更がない場合は、マイページトップ画面の「続きから」手続きを再開し、お支払い画面へお進みください。

※検定料支払い後の諸変更は一切できませんので、ご注意ください。

戻る お支払い画面へ クリック 中断する

### ③お支払い方法の入力で「お支払い方法」の選択をします。

| 試験名・試験日                      |                                                                               |                |  |  |  |  |
|------------------------------|-------------------------------------------------------------------------------|----------------|--|--|--|--|
| 入試区分                         | 試験名                                                                           | 試験日            |  |  |  |  |
| 中学校入学試験                      | 1 期 A 専願 選抜コース(振替希望) 3 教科(国・算・理)                                              | 1月13日 午前 08:30 |  |  |  |  |
| 中学校入学試験                      | 1 期 B 専願 選抜コース(振替希望) 3 教科(国・算・理)                                              | 1月13日 午後 14:40 |  |  |  |  |
| 中学校入学試験                      | 1 期 C 専願 選抜コース(振替希望) 3 教科(国・算・理)                                              | 1月14日 午後 14:40 |  |  |  |  |
| 中学校入学試験                      | 2期 専願 選抜コース(振替希望) 2教科(国・算)                                                    | 2月11日 午前 08:30 |  |  |  |  |
| お支払い方法の選択                    | お支払い金額は検定料 20.000円+振込み手数料になります。 受験料・検定料 ¥20,000-                              |                |  |  |  |  |
| ※お支払い方法の選択後、)<br>お支払い方法により事務 | ※お支払い方法の選択後、次の画面で事務手数料が表示されます。<br>お支払い方法により事務手数料が異なりますので、事務手数料を確認しお手続きしてください。 |                |  |  |  |  |
| ・ クレジットカード                   |                                                                               |                |  |  |  |  |
| 0 コンビニエンススト                  | <i>म</i>                                                                      |                |  |  |  |  |

### ④「コンビニエンスストア」を選択されますと、さらにお店の選択肢が表示されます。

| お支払い方法の選択<br>※お支払い方法の選択後、次の画面で事務手数料が表示されます。<br>お支払い方法により事務手数料が異なりますので、事務手数料を確認しお手続きしてください。 |                                |  |  |  |  |  |
|--------------------------------------------------------------------------------------------|--------------------------------|--|--|--|--|--|
| ○ クレジットカード                                                                                 |                                |  |  |  |  |  |
|                                                                                            |                                |  |  |  |  |  |
| ● コンビニエンスストア                                                                               | お店の選択をして画面一番下の「確認画面へ」をクリックします。 |  |  |  |  |  |
| ● ヤブン・イレブン                                                                                 |                                |  |  |  |  |  |
|                                                                                            |                                |  |  |  |  |  |
| ◎ サークルK・サンクス                                                                               | 戻る確認画面へくクリック                   |  |  |  |  |  |
|                                                                                            |                                |  |  |  |  |  |
| ◎ ローソン、ミニストッノ、ノアミ                                                                          | y-<-r                          |  |  |  |  |  |

## ⑤「出願情報の確認」画面です。

| 試験名・受験料・お支払い方法の確認                  |                                                                                                    |
|------------------------------------|----------------------------------------------------------------------------------------------------|
| 試験名 ・試験日                           | 1期A 専願 選抜コース(振替希望) 3 教科(国・算・理) 1月13日 午前 08:30~<br>1期B 専願 選抜コース(振替希望) 3 教科(国・算・理) 1月13日 午後 14:40~<br>1期C 専願 選抜コース(振替希望) 3 教科(国・算・理) 1月14日 午後 14:40~<br>2 期 専願 選抜コース(振替希望) 2 教科(国・算) 2月11日 午前 08:30~ |
| 受験料・検定料                            | 20,000円                                                                                                    |
| 事務手数料                              | 432円                                                                                                    |
| 合計                                 | 20,432円                                                                                                    |
| お支払い方法                             | コンビーエンスストア(ヤブン-イレブン)                                                                                                    |
|                                    |                                                                                                    |
| 志願者情報の確認                           | ※ クレジットカードまたはペイジーを<br>選択された方は、それぞれ指定された<br>情報を入力してください。                                                                                                    |
| 志願者情報の確認<br>志願者氏名(漢字)              | ゴンビーエンパベドノ(ビンノ・レンン)     ボックレジットカードまたはペイジーを     選択された方は、それぞれ指定された     情報を入力してください。                                                                                                    |
| 志願者情報の確認<br>志願者氏名(漢字)<br>志願者氏名(カナ) | ニンニニンパンパン(ニンン パレンン) ※ クレジットカードまたはペイジーを<br>選択された方は、それぞれ指定された<br>情報を入力してください。 育英 太郎 イクエイ タロウ                                                                                                    |

| 「<br>ク | 「上記内容で申込む」ボタンクリック後、修正ができなくなります。<br>クリックする前に以下の項目を再確認し、誤りがなければチェックをつけてください。 |                                                              |  |  |  |  |  |
|--------|----------------------------------------------------------------------------|--------------------------------------------------------------|--|--|--|--|--|
|        | 志願者氏名(漢字) は受験生本人の氏名ですか       育英 太郎                                         |                                                              |  |  |  |  |  |
|        | <b>生年月日 は受験生本人の生年月日ですか</b><br>2005年04月17日                                  |                                                              |  |  |  |  |  |
|        | 住所 は全て入力されていますか(入力可能文字数を超える場合を除く)<br>奈良県 奈良市法蓮町 1000                       | ※「上記内容で甲し込む」をクリックすると<br>出願情報が確定されます。<br>これ以降は内容の変更が出来なくなります。 |  |  |  |  |  |
|        | その他申込内容に誤りはありませんか                                                          |                                                              |  |  |  |  |  |
|        | 戻る 上記内容で申込む くクリック                                                          |                                                              |  |  |  |  |  |

### ⑥「出願内容を受け付けました」と表示されたら「マイページへ」をクリックします。

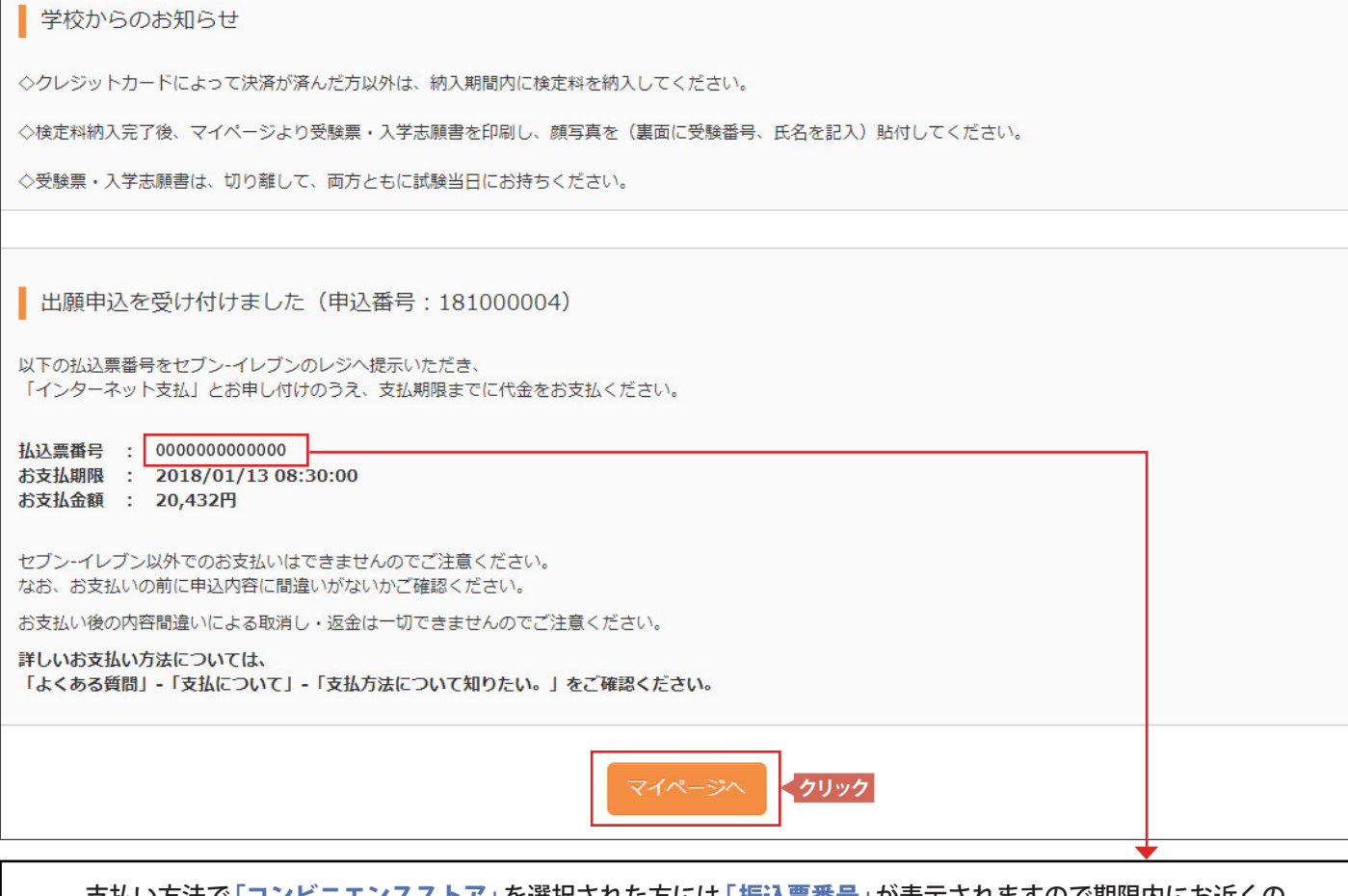

支払い方法で「**コンビニエンスストア**」を選択された方には「振込票番号」が表示されますので期限内にお近くの コンビニエンスストアでお支払いをお済ませください。

| 検定料のお支払いについて                                                                                                    |                                                                                  |
|----------------------------------------------------------------------------------------------------|----------------------------------------------------------------------------------|
| A クレジットカードによるオンライン決済(決済手数料が必要です)<br>クレジットカード番号など必要な情報を入力し、決済を完了させます。<br>クレジットカードによるオンライン決済にて、24時間、検定料のお支払いが可能です。                                                                                                    | <ul> <li>ご利用頂けるクレジットカード</li> <li>ごのののののののののののののののののののののののののののののののののののの</li></ul> |
| B コンビニでのお支払い(支払い手数料が必要です)<br>出願登録後、振込票を印刷し(番号を控えるだけでも可)選択したコンビニにてお支払い<br>を済ませてください。お支払い後に受け取る「お客様控え」はご自身で保管してください。<br>右記のコンビニにて、24時間、検定料のお支払いが可能です。                                                                                              | <ul> <li>ご利用頂けるコンビニ</li> <li>ご</li></ul>                                         |
| <ul> <li>C ペイジー対応金融機関でのお支払い(支払い手数料が必要です)</li> <li>ペイジー対応金融機関ATMでお支払いができます(ペイジーマークが貼ってあるATMです)</li> <li>         ・ ジェ利用頂ける金融機関         <ul> <li>三菱東京UFJ銀行・みずほ銀行・南都銀行・りそな銀行・埼玉りそな銀行・<br/>東和銀行・親和銀行・福岡銀行・広島銀行・近畿大阪銀行・横浜銀行・千葉</li> </ul> </li> </ul> | ご利用頂けます。)<br>三井住友銀行・ゆうちょ銀行・熊本銀行<br>戦行・七十七銀行・京葉銀行・足利銀行                            |

## 5 志願書・受験票の印刷

# クレジットカード情報またはコンビニエンスストアでの振込みが確認されると、 マイページの「申込履歴」の右端に「受験票」ボタンが表示されます。

| 申込履歴     |         |       |          |                      |             |           |
|----------|---------|-------|----------|----------------------|-------------|-----------|
| 申込番号     | 入試区分    | 申込日   | 支払方法     | 入金情報                 |             | 受験票       |
| 00000000 | 中学校入学試験 | 12月1日 | クレジットカード | 決済完了(12月1日)          | 申込確認        | 受験票       |
|          |         |       | 「受験票     | <b>ミ」ボタンをクリックすると</b> | 「入学志願書・受験票」 | 」が表示されます。 |

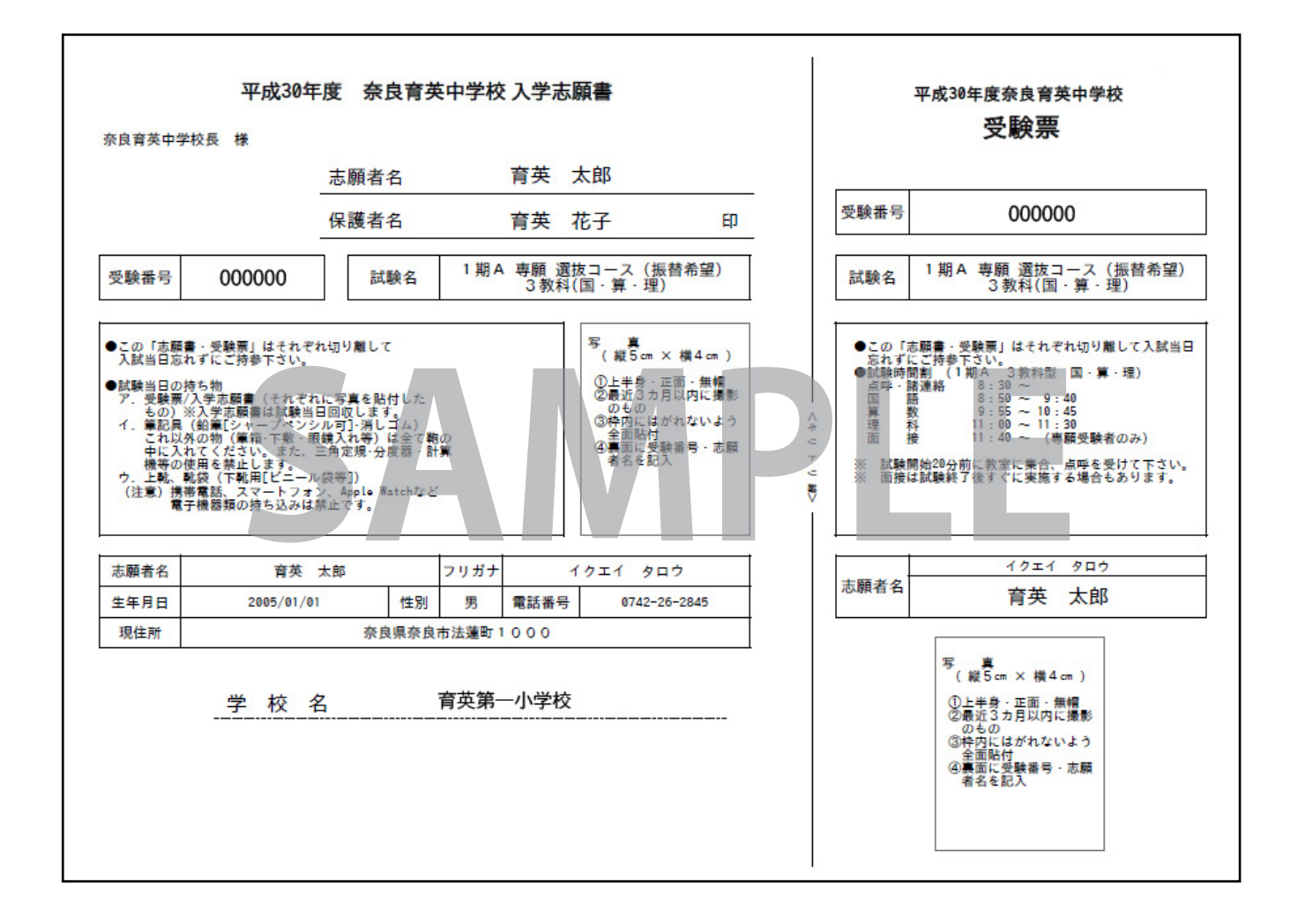

- ・上記の「入学志願書・受験票」を<u>A4サイズ、白色用紙</u>で印刷してください。 (一度に複数の出願をした場合は、複数枚印刷されます)
- ・「**入学志願書・受験票**」をそれぞれ切り離して、当日お忘れないよう ご持参ください。

## スマートフォン・タブレットから 「入学志願書・受験票」を印刷する方法

スマートフォンやタブレットから出願手続きを行い、 「入学志願書・受験票」を印刷するには次の方法があります。

## 

②「入学志願書・受験票」のPDFファイルをスマートフォンに表示する。 入金完了後、出願サイトのマイページにログイン、申込履歴が表示されますので「受験票」の ボタンをタップします。次に「ダウンロード」ページの「表示」ボタンをタップすると 「入学志願書・受験票」のPDFファイルが表示されます。

③「入学志願書・受験票」のPDFファイルをマルチプリンタに送信するアプリを選択する。 ※お使いの機種やバージョンにより操作方法が異なる場合がございます。

## iPhoneの場合

表示されている「入学志願書・受験票」または「共有亡」をタップ。 表示された「その他」項目から、「(Print Smashまたはnet print)で読み込む」を選択。

## Androidの場合

アプリケーションの選択画面が表示されます。 表示された画面から(Print Smashまたはnet print)を選択。

④「入学志願書·受験票」のPDFファイルをマルチプリンタに送信・印刷。

## Print Smashの場合

店内でWi-Fiに接続したのち、マルチプリンタに送信し、印刷。

## net printの場合

アプリ内で発行された予約番号をマルチプリンタに入力し、印刷。

#### フリーメールアドレス取得方法 (Gmailの場合)

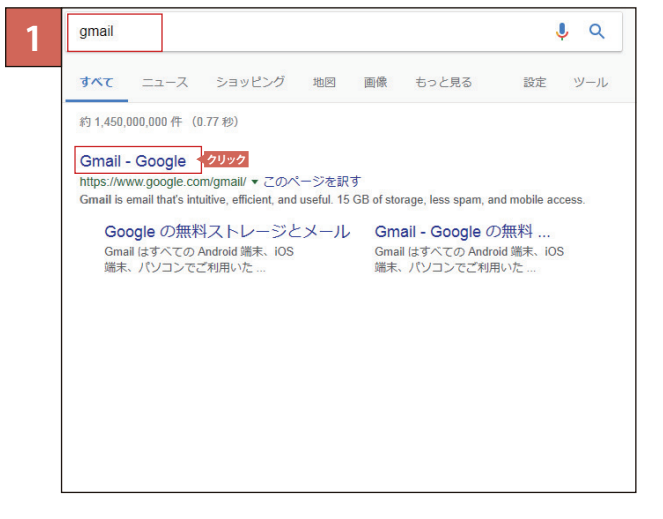

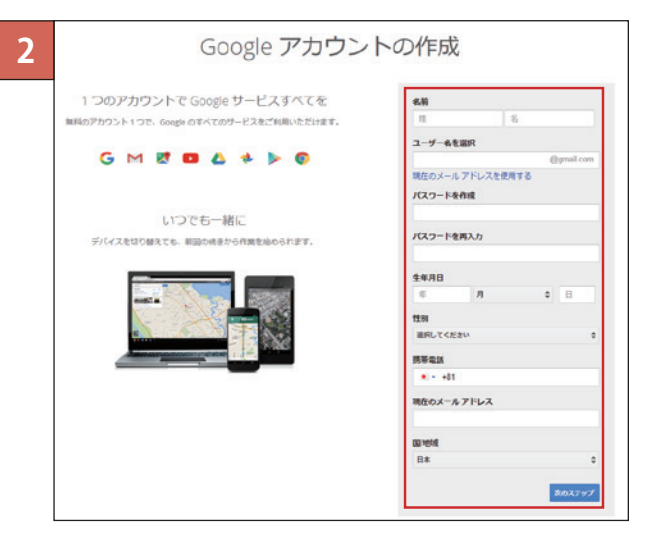

① お使いのブラウザで「Gmail」と入力して検索します。

② 検索後、「Googleアカウントの作成」をクリックしてください。

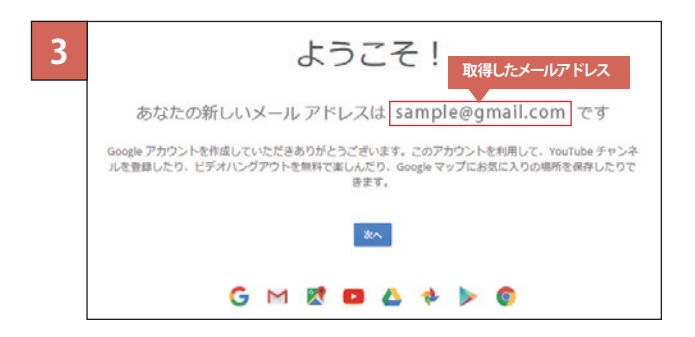

| ③ 必要な項目を入力し、任意 | <b>豚のメールアドレス、パスワード</b> |
|----------------|------------------------|
|                |                        |
| を入力します。        |                        |
|                |                        |

| ④ メールアドレスが取得されました。     |  |  |  |  |  |
|------------------------|--|--|--|--|--|
|                        |  |  |  |  |  |
| Gmail に移動しサービスを開始できます。 |  |  |  |  |  |
|                        |  |  |  |  |  |

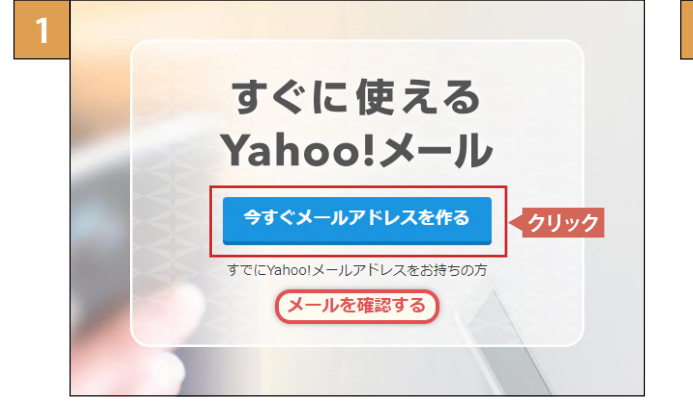

① お使いのブラウザで「Yahooメール」と入力して検索します。

検索後、「今すぐメールアドレスを作る」をクリックして
 ください。

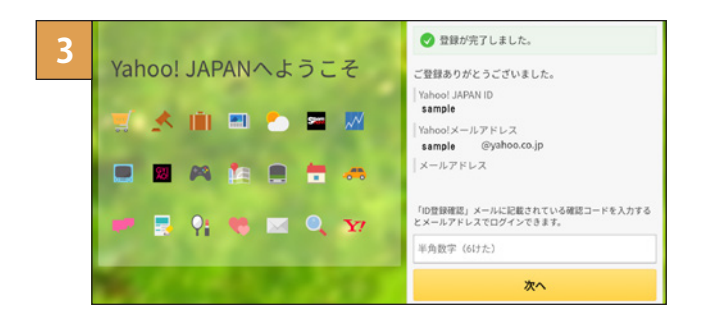

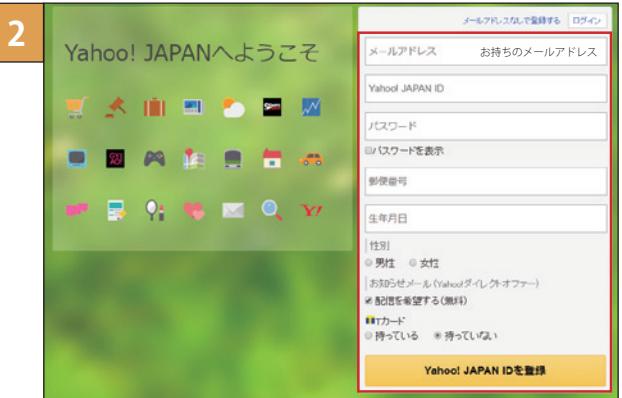

③ 必要な項目を入力し、任意の ID、パスワードを入力した後、 「Yahoo!JAPAN ID を登録」をクリックしてください。

※メールアドレスが無い方は右上の

「**メールアドレスなしで登録する**」をクリックしてください。

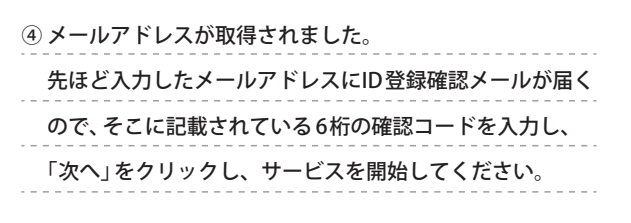